## Ministère de l'Education Nationale - Académie de Grenoble - Région Rhône-Alpes

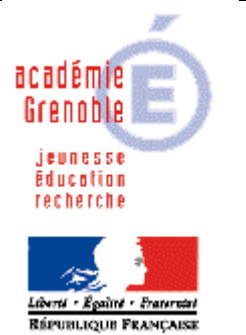

C entre A cadémique de R essources et de M aintenance I nformatique Echirolles, le 11 mai 2005

Equipements - Assistance - Maintenance

Code fichier :imprim\_res\_win2K.doc

## INSTALLER UNE IMPRIMANTE RESEAU SUR UNE STATION WIN XP ou 2000 – Port local TCP/IP

## <u>Remarques préalables :</u>

Cette procédure est valable que ce soit pour une imprimante avec une carte réseau intégrée ou un boîtier de partage réseau de type hp jet direct, ou autre marque.

En installant les imprimantes de cette façon, tous les utilisateurs en bénéficient immédiatement sans avoir à copier le profil de celui qui la installée dans default user, mais la file d'impression n'est pas gérée sur le serveur mais sur chaque poste donc plus difficile à purger en cas de problème

Il est indispensable de connaître l'adresse ip de la carte ou du boîtier.

Selon le modèle et la marque, cette information peut-être obtenue en imprimant une page de paramètres, à partir d'un bouton ou de manipulations sur une petite console en façade.

Il est ensuite très conseillé de changer cette adresse ip et de respecter ce plan d'adressage : IP comprise entre 172.16.0.200 et 172.16.0.253, sous masque 255.255.0.0

Pour changer cette adresse, selon les marques et modèles, on peut utiliser telnet, un navigateur web, ou un utilitaire comme hp jet admin ou epson win assit, livré avec l'imprimante ou le boîtier.

Se connecter comme administrateur local de la station

Démarrer, Paramètres, imprimantes, ajout d'imprimante, suivant

Imprimante Locale SUIVANT

Décocher "détection automatique et installation de l'imprimante Plug and Play"

Cocher "Créer 1 nouveau Port" type : Choisir "standard TCP/IP port" Suivant Suivant

| Assistant Ajout de port imprimante TCP/IP standard                                                |                                                                   |
|---------------------------------------------------------------------------------------------------|-------------------------------------------------------------------|
| Ajouter un port<br>Pour quel périphérique voulez-vous ajouter un port ?                           |                                                                   |
| Entrez le nom d'imprimante ou une adresse IP ainsi qu'un nom de port pour le périphérique désiré. | Nom de l'imprimante :<br>indiquer l'adresse ip de<br>l'imprimante |
| Nom d'imprimante ou adresse IP : 172.16.0.204                                                     | (ex : 172.16.0.204)                                               |
| Nom du port : IP_172.16.0.204                                                                     |                                                                   |
|                                                                                                   | Nom du Port : le nom du port s'inscrit tout seul                  |
|                                                                                                   |                                                                   |
| < <u>P</u> récédent <u>Suivant</u> > Annuler                                                      |                                                                   |
| IMAGE1.JPG                                                                                        |                                                                   |

## Suivant

Insérer le cd de l'imprimante et chercher le .inf correspondant en parcourant le cd

Accepter ou non la page de test

Terminer